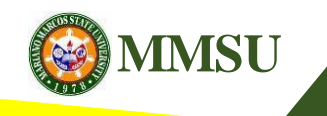

ONLINE ENROLLMENT SYSTEM 1<sup>st</sup> Semester AY 2018-2019

# Procedure on Online Enlistment/Enrolment (Students' Guide)

### Visit Students' Portal (https://mys.mmsu.edu.ph/)

- Fill in the Student Number and Password fields, then click "Sign in".

Note for Incoming Freshmen: *Please refer to your Admission Slip.* Student Number -> User ID Password -> Authentication Code

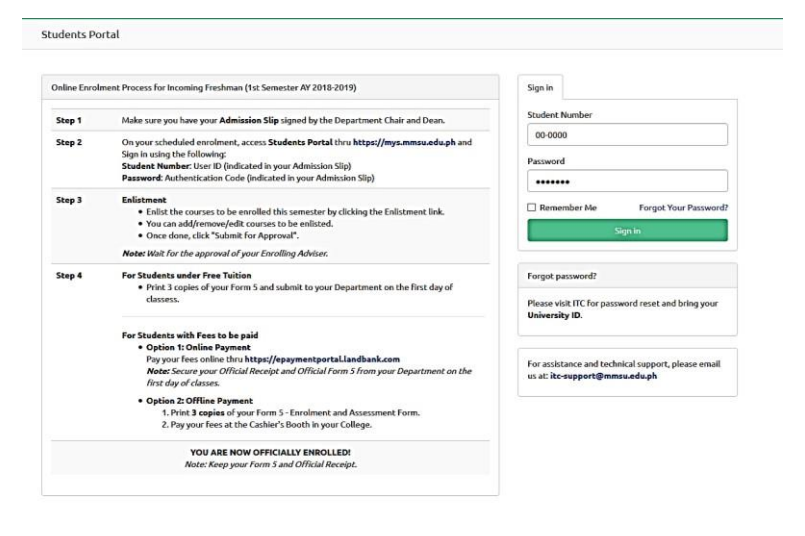

eveloped by Information Technology Center. 9 2017 - 2018 Students Portal. All rights reserved.

### Update Personal Data Sheet

-Before you can proceed to the enlistment section. You need to update your personal data sheet.

-Click "Personal Data Sheet" from the menu.

-Click the "Update" button.

| udents Portal       |                                                                                                    |                                     |               | XX XX              |
|---------------------|----------------------------------------------------------------------------------------------------|-------------------------------------|---------------|--------------------|
|                     | STUDENT No. :00<br>NAME :XX<br>DEGREE :BS                                                                                                    | 0000<br>, XX<br>In Computer Science |               |                    |
|                     | Cops! You need to                                                                                                    | update your personal data sheet fir | st.           | ж                  |
|                     | Personal Data She                                                                                                    | et                                  |               |                    |
|                     | Name                                                                                                    | : XX, XX                            |               |                    |
|                     | Residential<br>Address                                                                                                    | i.                                  |               |                    |
| Manu Paka dala      | Email Address                                                                                                    | :                                   |               |                    |
| view schedule       | Tel. No./CP. No.                                                                                                    |                                     | Date of birth |                    |
| View Grade          | Place of birth                                                                                                    | :                                   | Citizenship   | :                  |
| Prospectus          | Status                                                                                                    | 1                                   | Gender        | 1                  |
| Personal Data Sheet | Father's Name                                                                                                    | :                                   | Occupation    | 4                  |
| Enlistment          | Mother's Name                                                                                                    | r                                   | Occupation    | 1                  |
| Examination Permits |                                                                                                    |                                     |               |                    |
| Form 5              | Record of Pre-Univ                                                                                                    | ersity Education                    |               |                    |
|                     |                                                                                                    | Name of School                      | Address       | Date of Graduation |
|                     |                                                                                                    |                                     |               |                    |
|                     | Contraction of the local division of the local division of the loc |                                     |               |                    |
|                     | Update                                                                                                    |                                     |               |                    |
|                     |                                                                                                    |                                     |               |                    |

### Update Personal Data Sheet -Fill out the form completely. -Tick on the Agreement notice and click "Update" button.

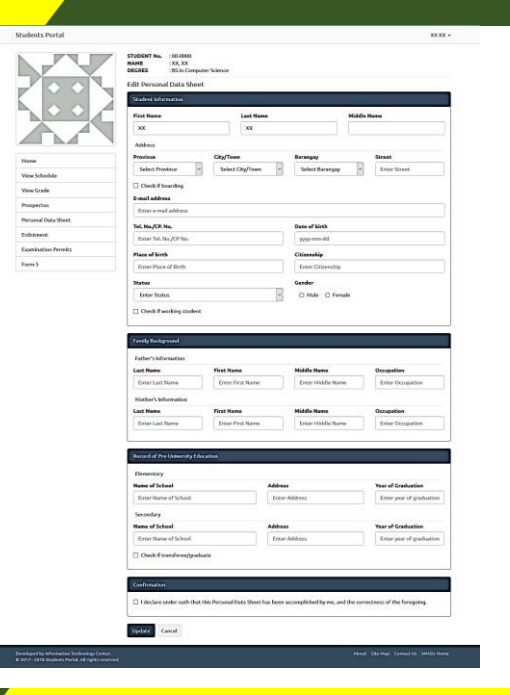

### ToEnlist

-Click "Enlistment" from the menu. -Select Semester and Section, then click "Proceed".

| udents Portal       |                                                                         | xx xx - |
|---------------------|-------------------------------------------------------------------------|---------|
|                     | STUDENT No. : 00 0000<br>NAME :XX, XX<br>DEGREE :BS in Computer Science |         |
|                     | Semester                                                                |         |
|                     | 2018-2019 // First Semester                                             | ~       |
|                     | Section                                                                 |         |
|                     | Select section                                                          | 0       |
| Home                | Proceed                                                                 |         |
| View Schedule       |                                                                         |         |
| View Grade          |                                                                         |         |
| Prospectus          |                                                                         |         |
| Personal Data Sheet |                                                                         |         |
| Enlistment          |                                                                         |         |
| Examination Permits |                                                                         |         |
|                     |                                                                         |         |

**To enlist** 

-After clicking Proceed, the system will automatically display available courses based on your curriculum.

-Select option for the Declaration of Intent under RA 10931 if you want to avail/waive (not avail) the benefits of RA 10931.

-Tick the voluntary contribution checkbox if you want to contribute. *(Optional)* 

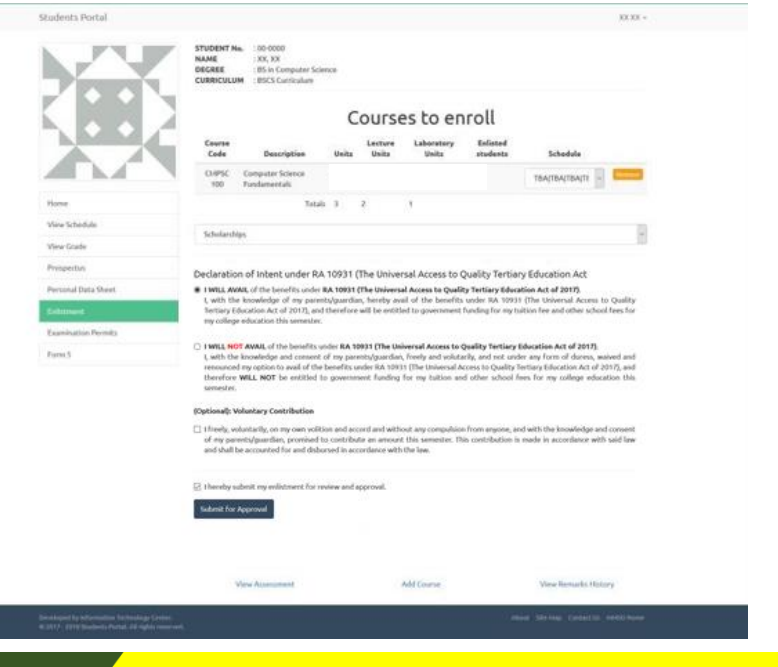

## Toadd a course

-Click "Add Course" link below the Submit for Approval button.

-Amodal dialog will open and list of all the available courses with schedule for the semester based on the students curriculum.

-Click the "Add" button to add the selected course to enroll.

| ents Portal                                |                  |                            |        | -    | 300.000 -                   |
|--------------------------------------------|------------------|----------------------------|--------|------|-----------------------------|
|                                            | Add Subject      |                            |        |      |                             |
|                                            |                  |                            |        | - 60 |                             |
|                                            |                  |                            |        |      |                             |
|                                            | Sea              | rch Courses                | Search |      |                             |
|                                            | c                |                            |        |      |                             |
|                                            | Course to Enroll | #54.                       |        | 4    | Schedule                    |
|                                            | Course           | Title                      | _      | -    |                             |
|                                            | CMPSC 111        | Computer Programming I - C | Add    | - 10 | IBA[IBA[IBA]II              |
| ne .                                       |                  |                            |        |      |                             |
| Chadula                                    |                  |                            |        |      | , p                         |
| = Code                                     |                  |                            |        |      |                             |
|                                            |                  |                            |        |      |                             |
| spectus                                    |                  |                            |        |      |                             |
| sonal Data Sheet                           |                  |                            |        |      |                             |
| stment                                     |                  |                            | C.     | ose  | Man Barriska Mistana        |
| mination Permits                           |                  |                            |        |      | were Hernard restory        |
| mő                                         |                  |                            |        |      |                             |
|                                            |                  |                            |        |      |                             |
|                                            |                  |                            |        |      |                             |
|                                            |                  |                            |        |      |                             |
|                                            |                  |                            |        |      |                             |
|                                            |                  |                            |        |      |                             |
|                                            |                  |                            |        |      |                             |
|                                            |                  |                            |        |      | Sterling Gebecht 19/50 Hone |
| and a second a control of rights received. |                  |                            |        |      |                             |

### Tofinalize submission

- Tick on the Agreement notice and click "Submit for Approval" button.
- Wait for the approval of your enrolling adviser.

| JU                  | STUDINT No. 000000<br>NAME - XX, XX                   | STUDIET No. 46 0000<br>NAME 20, XX                                                                |
|---------------------|-------------------------------------------------------|---------------------------------------------------------------------------------------------------|
|                     | Courses to enroll                                     | Courses to enroll<br>Course the Courses to enroll<br>Course the Decryption Bills of the Distances |
|                     | OPSC Computer Science 3 2 1 0 TBA(TBA(TBA(T)          | CLARSC 100 Computer Science 3 2 1 0 THA(TBA(TBA)TA<br>Fundamentals 1A                             |
| flatte              | CLIPSC Computer 3 2 1 8 TBA(TBA(TBA(T)                | CLIPSC 111 Computer Programming 1 - 3 2 1 0 TBA(TBA(TBA)T<br>frome C 14                           |
| Vew Schedule        | Tatak 6 4 2                                           | View Schedule Totals 6 4 2                                                                        |
| West Grade          | Schlarther                                            | View Grade Scholarshim/NONF Free Tuiltion                                                         |
| hopetta             | 2 Fee Liden                                           | Propetta                                                                                          |
| Ieromai Data Sheet  | Thereby submit my enlistment for noview and approval. | Personal Data Sheet Walk for approval from your Earniling affices.                                |
|                     | Scient for Approval                                   | Editoria                                                                                          |
| Examination Permity |                                                       | Examination Prents                                                                                |
| Form 5              | Vew Assessment Add Subject Vew Testurity History      | Fuen S                                                                                            |

## Toview assessment

- Click "View Assessment" link below the Submit for Approval button.

- A modal dialog will open and display your assessment.

| Statistic Portal                                                                                                    |                         |             |                 |              | ins.                                                                                                    |
|----------------------------------------------------------------------------------------------------|-------------------------|-------------|-----------------|--------------|----------------------------------------------------------------------------------------------------|
|                                                                                                    | Assessment              |             |                 |              |                                                                                                    |
|                                                                                                    |                         |             |                 |              |                                                                                                    |
| The second second secon |                         |             |                 |              |                                                                                                    |
| P D D Y                                                                                                    |                         | Description |                 | Annest       |                                                                                                    |
|                                                                                                    | Tublen Fax              |             |                 | 680.00       |                                                                                                    |
| The second second second second second second second second second second second second second second second se                                                                                                    | Registration Fee        |             |                 | 183.00       | 1 Marchine Control of Control of |
| A AN                                                                                                    | LibratyFee              |             |                 | 193.00       |                                                                                                    |
|                                                                                                    | Vedcal/DensiFee         |             |                 | \$0,00       |                                                                                                    |
|                                                                                                    | Athletic fee            |             |                 | 85.00        | TRACTACINATE OF CONTRACT                                                                                                    |
|                                                                                                    | Caltaral Development Fr | •• : (      |                 | 90.00        |                                                                                                    |
|                                                                                                    | Guidaluse Fee           |             |                 | 63.00        |                                                                                                    |
|                                                                                                    | AleyLabattee            |             |                 | 15,00        |                                                                                                    |
|                                                                                                    | SHSPer                  |             |                 | 25/00        |                                                                                                    |
| Ppressal Data Mast                                                                                                    | SOJAA Fee               |             |                 | 25.00        |                                                                                                    |
| Aphrony .                                                                                                    | Student Borly Organizat | lion fee    |                 | 30.00        |                                                                                                    |
| Passingha Person.                                                                                                    | Pistuil Addied          |             |                 | 25.00        |                                                                                                    |
|                                                                                                    | University Organ Page   |             |                 | #0.00        | The Reset Office 1                                                                                                    |
|                                                                                                    | Group Interactor Fee    |             |                 | 83.00        |                                                                                                    |
|                                                                                                    | Comp Laboratory Fee     |             |                 | 940.00       |                                                                                                    |
|                                                                                                    | iteratifie              |             |                 | 180.00       |                                                                                                    |
|                                                                                                    |                         |             |                 | Phil 680.00  |                                                                                                    |
|                                                                                                    | live Takke              |             |                 | - 680.00     |                                                                                                    |
|                                                                                                    |                         |             | TO              | FAU 994 0.00 |                                                                                                    |
|                                                                                                    | Taxal Greek             | 9           | Fall Payment    | Pp.5.80      |                                                                                                    |
|                                                                                                    | New Completions         | 18          | 14 betallation  | Py.530       |                                                                                                    |
|                                                                                                    | Status                  | Reptire     | 2nd includion   | 79.535       |                                                                                                    |
|                                                                                                    |                         |             | 3-disstallation | Pp.1.01      |                                                                                                    |
|                                                                                                    |                         |             |                 |              |                                                                                                    |
|                                                                                                    |                         |             |                 | Cross        |                                                                                                    |
|                                                                                                    |                         |             |                 |              |                                                                                                    |
|                                                                                                    |                         |             |                 |              |                                                                                                    |
|                                                                                                    |                         |             |                 |              |                                                                                                    |
|                                                                                                    |                         |             |                 |              |                                                                                                    |
|                                                                                                    |                         |             |                 |              |                                                                                                    |

- Printing of Form 5 Once the enrolling adviser has approved your enlistment, you can now view/print your assessment/Form 5.
- Click the "View Form 5 and assessment" to view assessment details.
- Click the "Print" button to print you Form 5.

|                                                                                                    |                                                                             |                               | Stotems Porter                                                                                      | ***                                                           |
|----------------------------------------------------------------------------------------------------|-----------------------------------------------------------------------------|-------------------------------|----------------------------------------------------------------------------------------------------|---------------------------------------------------------------|
| Students Portal                                                                                    |                                                                             | XX 8X +                       | Assessment Dotalis                                                                                  | 🐽 Print 🔒 Download                                            |
| N.J.U.F.                                                                                           | STUDENT Ns. : 00-0000<br>NAME : 300, XX                                     |                               | Student No. 100 0000<br>Name IIXX XX<br>Degree IBS In Computer Science                              | Dete :2018/06/28<br>School Year :2018/2019<br>Semester : Fint |
|                                                                                                    | DECREE : It's in Computer Science                                           |                               | Code Section                                                                                        | Units Time Day College Room                                   |
|                                                                                                    |                                                                             |                               | CNPSC 111 - 2856 A                                                                                  | 3 TBA TBA TBA TBA TBA                                         |
|                                                                                                    | Courses to enro                                                             | bll                           | Ch/PSC 100 - 3322 A                                                                                 | 3 TBA TBA TBA TBA                                             |
|                                                                                                    | Course Lecture Laboratory                                                   | Enlated                       | Scholarship: -NONE- Unit:: 6.0 Non-CompLab:: 6.0                                                    | CompLab/Unit: 2.0 Lab-w/o Peer: 0.0                           |
|                                                                                                    | Code Description Units Units Units                                          | students Schedule             | Fee Description                                                                                     | Pund Code Amount                                              |
|                                                                                                    | CNPSC100 Computer Science 3 2 1                                             | 1 TBA(TBA[TBA]TBA BSCS        | Tukion Fee                                                                                          | 644 600.00                                                    |
|                                                                                                    | Fundamentals                                                                | HA.                           | Registration Fee                                                                                    | 611 100.00                                                    |
| Home                                                                                               | CHPSC111 Computer Programming1- 3 2 1                                       | 1 TBA/TBA/TBA/TBA BSCS        | UbraryFee                                                                                           | 618 150.00                                                    |
|                                                                                                    | The A A                                                                     |                               | Medical/Derital Fee                                                                                 | 619 50.00                                                     |
| vewschedur.                                                                                        | 1000 0 0 0                                                                  |                               | Cultural Development Fee                                                                            | 612A 50.00                                                    |
| View Grade                                                                                         | Scholarship:NONE                                                            |                               | Guidance Fee                                                                                        | 164-0041 40.00                                                |
| Prospectus                                                                                         |                                                                             |                               | Alay Lakad Fee                                                                                      | 164-0006 15.00                                                |
| Personal Data Sheet                                                                                | Your adviser has approved your enlistment. You may now view your form 5 and | assessment.                   | SMS Fee                                                                                             | 164-0110 25.00                                                |
|                                                                                                    | View form 5 and assessment                                                  |                               | SCUAAFee                                                                                            | 164-0100 25.00                                                |
| tritment.                                                                                          |                                                                             |                               | Student Body Organization Fee                                                                       | 164-0018 30.00                                                |
| Examination Permits                                                                                | View Remarks History                                                        |                               | Matual Aid Fund                                                                                     | 164-0055 25.00                                                |
| Form 5                                                                                             |                                                                             |                               | Group Insurance Tee                                                                                 | 164-000 30.00                                                 |
|                                                                                                    |                                                                             |                               | Comp Laboratory Fee                                                                                 | 644A2 900.00                                                  |
|                                                                                                    |                                                                             |                               | Internet Fee                                                                                        | 628C 100.00                                                   |
|                                                                                                    |                                                                             |                               |                                                                                                    |                                                               |
|                                                                                                    |                                                                             |                               | Free Tables                                                                                         | nad for such forfacer that Exam                               |
| Developed by information factorizing (1990)<br>4 1977 - 2014 Banderis Partick All rights reserved. |                                                                             | Abod String Gametic additions |                                                                                                    |                                                               |
|                                                                                                    |                                                                             |                               | un carente de arresta autor technologi serrat.<br>E 2019 - anni Stadamon Portal, Al Again nourvell. | Advect Site Hage Contact Up antropy Pe                        |

Note: Students with an assessment of Php 0.00 will be automatically marked as enrolled, once approved by the Enrolling Adviser.

- Click the "Click here to view you assessment details." to view your assessment details.

- Click the "Print" button to print your Form 5.

| idents Portal                                                                                 |                                                                          | XX XX +                            | Accessment Datable                                                                                                    |                                       |                 |                          |                                              | de Piter de Constituer (                                                                                                    |
|-----------------------------------------------------------------------------------------------|--------------------------------------------------------------------------|------------------------------------|----------------------------------------------------------------------------------------------------|---------------------------------------|-----------------|--------------------------|----------------------------------------------|----------------------------------------------------------------------------------------------------|
| YY                                                                                            | STUDENT Ne. 100.000   NAME 130, XX   DEGREE 185 in Computer Science      |                                    | You are already enrolled!<br>You are already evoled for the sevence and a<br>Pro-further concerns/regardles, place contact the                                                                                                    | hani yen:<br>1 Yeshin Administrativi  |                 |                          |                                              |                                                                                                    |
| (                                                                                             | You are already enrolled!                                                |                                    | Student No. 000-0000<br>Norme IXX, XX<br>Degrame IXI in Computer Science<br>Year-fee II - A                                                                                                    |                                       |                 | Data<br>School<br>Barnar | -2010-06-21<br>Year (2010-2010<br>Iar (First |                                                                                                    |
|                                                                                               | You are already enrolled for the 2018-2019 - First Semester.             |                                    | Carls                                                                                                    | Section                               | theite          | Time 5                   | w College                                    | Basis                                                                                                    |
|                                                                                               | For hutther concernn/inquintes, please contact the System Administrator. |                                    | ChaPSC 111 - 2016                                                                                                    | A                                     |                 | 184 1                    | 65 TBA                                       | TEA                                                                                                    |
|                                                                                               | CR0: here to view your assessment details.                               |                                    | G-095C 100 - 2122                                                                                                    | - A-                                  |                 | 724 7                    | 5A 75A                                       | TBA                                                                                                    |
|                                                                                               |                                                                          |                                    | Scholarshia: -HONE- Units                                                                                                    | 60 Non-Constable 84                   |                 | CompLab/Dek              | 2.0                                          | Laborato Free Bull                                                                                                    |
| 2.2                                                                                           |                                                                          |                                    | Phar Philipping 1                                                                                                    |                                       |                 | Code:                    |                                              | Contraction of the local division of the local division of the loc |
| 014                                                                                           |                                                                          |                                    | Tuttion Fam.                                                                                                    |                                       |                 |                          |                                              | 000.00                                                                                                    |
| iew Schedule                                                                                  |                                                                          |                                    | Read-Institute Fee                                                                                                    |                                       | 811             |                          |                                              | 100.00                                                                                                    |
| in fraile                                                                                     |                                                                          |                                    | Library Fee                                                                                                    |                                       | 615             |                          |                                              | 110.00                                                                                                    |
| ere us alse                                                                                   |                                                                          |                                    | Hardsat/Dental Pag                                                                                                    |                                       | 615             |                          |                                              | 50.00                                                                                                    |
| aspectus                                                                                      |                                                                          |                                    | Addatts, Few                                                                                                    |                                       | 612             |                          |                                              | 85.00                                                                                                    |
| and these these                                                                               |                                                                          |                                    | Collocal Development Fee                                                                                                    |                                       | 6124            |                          |                                              | 51.04                                                                                                    |
| 15004t Data Shitet                                                                            |                                                                          |                                    | Goldanca Fan                                                                                                    |                                       | 100.0           | 1941                     |                                              | #0.00                                                                                                    |
| distment.                                                                                     |                                                                          |                                    | Aby Laked Fee                                                                                                    |                                       | 1644            | 1006                     |                                              | 90.21                                                                                                    |
| Man Property Changing                                                                         |                                                                          |                                    | SHS Fee                                                                                                    |                                       | 364.0           | HID .                    |                                              | 25.00                                                                                                    |
| and a share for a share                                                                       |                                                                          |                                    | SCOAA Fee                                                                                                    |                                       | 364.0           | 100                      |                                              | 25-00                                                                                                    |
| amisation Permits                                                                             |                                                                          |                                    | Student Body Organization Fee                                                                                                    |                                       | 1644            | 040                      |                                              | 30.00                                                                                                    |
| 1945                                                                                          |                                                                          |                                    | Histoal Aid Ford                                                                                                    |                                       | 184-0           | 822                      |                                              | 25.00                                                                                                    |
| 101.3                                                                                         |                                                                          |                                    | Ministerry By Grapes Ree                                                                                                    |                                       | 564-0           | 1921                     |                                              | stor                                                                                                    |
|                                                                                               |                                                                          |                                    | Group Insultance Fee                                                                                                    |                                       | 1641            | 104D                     |                                              | 50.00                                                                                                    |
|                                                                                               |                                                                          |                                    | Comp Laboratory Fee                                                                                                    |                                       | ****            | 8) j                     |                                              | 900.00                                                                                                    |
|                                                                                               |                                                                          |                                    | internet Fea                                                                                                    |                                       | 6290            |                          |                                              | 106.00                                                                                                    |
| fajert for information fectorology Centers.<br>17. 2015 Stationals Mental Al rights reserved. | the                                                                      | t Silening Controlity, satisfering | Free Talitati 1994<br>Fold Parmer: 1996-880<br>Down Paymer: 1996-880<br>Second Paymer: (Pay-880<br>Second Paymer: (Pay-880<br>Second Paymer: 200 Second Paymer Paymer<br>Second Paymer: 200 Second Paymer Paymer Paymer<br>Second Paymer: 200 Second Paymer Paymer Pa | New Well-States, 7.3rd Academical re- | ui te pui linte | e Prod Dames             |                                              |                                                                                                    |
|                                                                                               |                                                                          |                                    | The second second second                                                                                                    |                                       |                 |                          |                                              | all south and south and south and south and south and south and south and south and south and south and south a                                                                                                    |

## **Payment Procedure**

### (For students with Assessed Fees not covered by RA10931)

### **Option 1: Online Payment**

- 1. Payyou fees online thru https://epaymentportal.landbank.com
- 2. Use the following details:
  - Merchant's Name: Mariano Marcos State University
  - Type of Fee: Tuition Fee
  - Mode: Full Payment
- 3. Print a copy of your Form 5 and Free Tuition Waiver.
- 4. Submit a copy of your Form 5 and duly signed Free Tuition Waiver to your Department on the first of classes.

### **Option 2: Offline Payment**

- 1. Print 3 copies of your Form 5.
- 2. Payyour fees at the Cashier's Office FEM Hall (Admin. Bldg) Batac, CTE-Laoag, or CIT-Laoag.
- 3. Submit a copy of your Form 5 and duly signed Free Tuition Waiver to your Department on the first of classes.

### YOUARENOW OFFICIALLY ENROLLED

## NOTE TO ALL STUDENTS:

Submit a copy of your Form 5 and duly signed Free Tuition Waiver to your Department Chair/Program Chair on the first day of Classes.

**ITC Support Hotlines** 

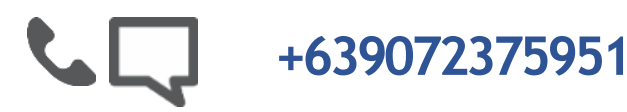

itc-support@mmsu.edu.ph